# FICHE D'APPLICATION

P400XI – RADIO ATIM IP

PROGRAMMATION DES RADIOS ATIM POUR UNE LIAISON IP AVEC UN P400XI

## **RÉPERTOIRE DES ÉVOLUTIONS**

| Version | Date     | Auteur        | Nature des modifications | Pages  |
|---------|----------|---------------|--------------------------|--------|
| E       |          |               |                          |        |
| D       |          |               |                          |        |
| С       |          |               |                          |        |
| В       |          |               |                          |        |
| Α       | 25/05/12 | Pascal Nguyen | Création du document     | Toutes |

Nous allons configurer des radios de marque Atim ARM-SE afin de pouvoir faire communiquer 2 ou plusieurs P400XI . La connexion radio-P400XI sera de type IP .

Document de référence : Notice Atim ATIM-ARMSE.pdf

## 1 RÉINITIALISATION DE LA RADIO

Afin de débuter correctement la programmation des radios, il est préférable de les réinitialiser avec leurs paramètres d'origine . Pour cela, radio hors tension, positionner le switch 1 coté chiffre et la roue codeuse en position « D » en face arrière .

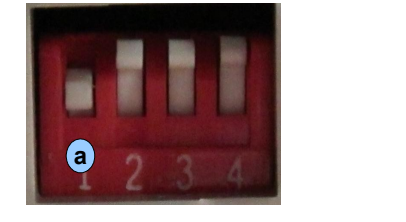

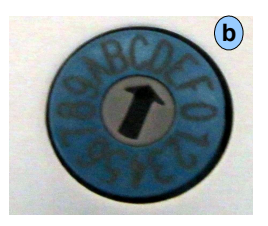

Remettre sous tension pendant 1 minute , vérifier que la led « On » clignote en vert . Au bout de ce laps de temps, couper l'alimentation, repositionner le switch 1 (tous les switches doivent être oposés aux chiffres) et roue codeuse (position 1) . Remettre sous tension .

#### 2 PROGRAMMATION RADIO

#### 2.1 PREMIERE PAGE

Lancer un navigateur internet et taper l'adresse ip 192.168.0.20 . C'est l'adresse par défaut de la radio . La page suivante doit apparaître .

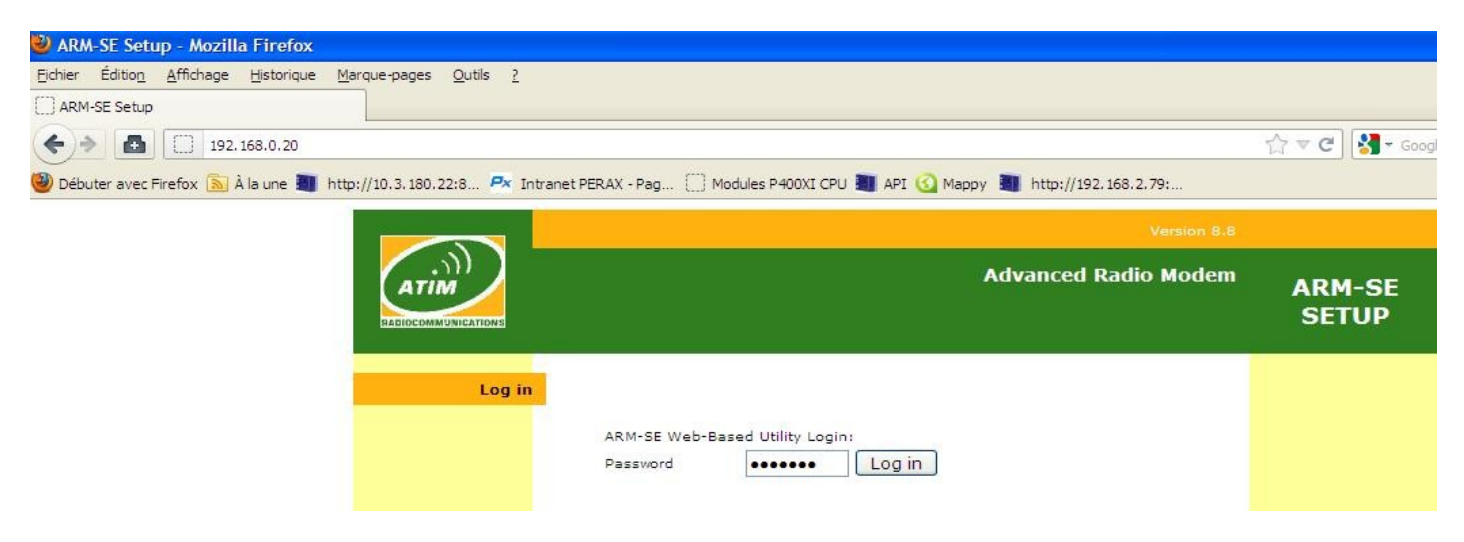

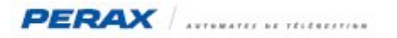

Taper « default » dans la rubrique « Password » . La page suivante apparaît .

|                | Setup Serial Port                                                       | Version 8.8<br>Advanced Radio Modem<br>Radio Alerts I/O Module Administration       | USER GUIDE<br>ARM-SE<br>SETUP |
|----------------|-------------------------------------------------------------------------|-------------------------------------------------------------------------------------|-------------------------------|
| Local Modem    | Local IP Address<br>Subnet Mask<br>Gateway Address<br>Local MAC Address | 192 · 168 · 0 · 20<br>255 · 255 · 255 · 0<br>192 · 168 · 0 · 1<br>00-04-A3-07-11-04 |                               |
| Operating Mode | ARM-SE ope                                                              | -None-                                                                              |                               |
|                | - ATIM                                                                  | Exit and Save                                                                       |                               |

## 2.2 PROGRAMMATION DE LA RADIO EN IP AVEC LE P400XI MAITRE

|                   |                                |                                                     |                     |                                                        |                             | Version 8.8    | USER GUIDE      |
|-------------------|--------------------------------|-----------------------------------------------------|---------------------|--------------------------------------------------------|-----------------------------|----------------|-----------------|
| ATIM              |                                |                                                     |                     |                                                        | Advanced                    | Radio Modem    | ARM-SE<br>SETUP |
|                   | Setup                          | Serial Port                                         | Radio               | Alerts                                                 | I/O Module                  | Administration |                 |
| Local Modem       | Local<br>Subn<br>Gate<br>Local | IP Address<br>et Mask<br>way Address<br>MAC Address | 192<br>255<br>00-04 | . 168 . 0<br>. 255 . 255<br>                           | 20<br>0<br><b>a</b>         |                |                 |
| Operating Mode    |                                |                                                     | Ethe                | rnet Ň                                                 | b                           |                |                 |
| Wireless Mode     | Mode                           |                                                     | Clier               | it 💌                                                   | C                           |                |                 |
| WLAN Optimization | MAC                            | Filters                                             | y<br>V              | Multicast<br>Broadcast<br>Promiscuous<br>Authorized Re | (No Filter)<br>mote Devices |                |                 |
|                   |                                | - ATIM                                              | Apply<br>Exit       | Cancel<br>and Save                                     | w.atim.com -                |                |                 |

En (a) supprimer les nombres de la passerelle .

En **b** sélectionner ethernet

En c sélectionner « client » pour la radio en liaison avec l'appareil maitre modbus ip .

Pour appliquer, sauvegarder et tranférer à la radio, cliquer sur la touche « Apply » et « Exit and Save » . Vous devez voir le transfert s'effectuer . Rentrer dans la configuration à nouveau pour vérifier la prise en compte des nouveaux paramètres .

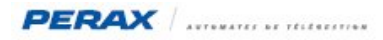

### 2.3 PROGRAMMATION DE LA RADIO EN IP AVEC LE P400XI ESCLAVE

|                   |                                                                         | Version 8.8                                                                                                    | USER GUIDE            |
|-------------------|-------------------------------------------------------------------------|----------------------------------------------------------------------------------------------------|-----------------------|
| ATIM              |                                                                         | Advanced Radio Modem                                                                                                    | ARM-SE<br>SETUP       |
|                   | Setup Serial Port                                                       | Radio Alerts I/O Module Administration                                                                                   | and the second second |
| Local Modem       | Local IP Address<br>Subnet Mask<br>Gateway Address<br>Local MAC Address | 192 · 168 · 0 · 20<br>255 · 255 · 255 · 0<br>0 · 0 · 0 · 0 <b>a</b><br>00-04-A3-07-10-79                                 |                       |
| Operating Mode    |                                                                         | Ethernet 💌 b                                                                                                    |                       |
| Ethernet Config   |                                                                         |                                                                                                    |                       |
| Wireless Mode     | Mode:                                                                   | Access Point 💌 C                                                                                                    |                       |
| WLAN Optimization | MAC Filters                                                             | <ul> <li>Multicast</li> <li>✓ Broadcast</li> <li>✓ Promiscuous (No Filter)</li> <li>Authorized Remote Devices</li> </ul> |                       |
|                   | - 47164                                                                 | Apply Cancel<br>Exit and Save                                                                                            |                       |

En (a) supprimer les nombres de la passerelle .

En **b** sélectionner ethernet

En c sélectionner « Access Point» pour la radio en liaison avec l'appareil esclave modbus ip .

Pour appliquer, sauvegarder et tranférer à la radio, cliquer sur la touche « Apply » et « Exit and Save » . Vous devez voir le transfert s'effectuer . Rentrer dans la configuration à nouveau pour vérifier la prise en compte des nouveaux paramètres .